## Importing .csv Address Book into NCAD Staff Webmail Account

First log into your NCAD Staff Webmail account

For instructions please click <u>here</u>

To import the .csv file of your address book please do the following:

| Mail Addres                           | ss Book                              | R                    |
|---------------------------------------|--------------------------------------|----------------------|
| <sup>8</sup> <sup>∗</sup> New Contact | : 📸 New Group 🔁 Printable 🔀 Imp      | ort/Export           |
| Display Name                          | contains        Search for           | in _Persona          |
| View: All A B                         | CDEFGHIJKLMNOPQRS                    | T U V W X Y Z Groups |
| _Personal A                           | ddress Book                          |                      |
| Delete Sele                           | ct action 🗾                          |                      |
| Name                                  | Email (primary)                      | Pho                  |
| These second second                   | rds in Dersonal Address Book to view |                      |

- A. Click on the "Address Book" tab
- B. Click on the "Import/Export" tab a new window is launched.

| Import and Exp             | ort Address Book                             |
|----------------------------|----------------------------------------------|
| Import * Import from File: | C.<br>Browse                                 |
| Import Format:             | Address Book CSV                             |
| Export                     |                                              |
| Export Format:             | Netscape Communication Address Book (LDIF) - |

- C. Click on the "Browse.." button and select the .csv file of your addresses which you have downloaded onto your computer
- D. From the drop down list select "Address Book CSV"
- E. Click on the "Import" button

| Import and Exp                        | ort Address Book                                        |                       |
|---------------------------------------|---------------------------------------------------------|-----------------------|
| Successfully impo                     | orted 25 card(s) of type iabs in _Personal Address Book | *Indicates a required |
| * Import from File:<br>Import Format: | Browse<br>Netscape Communication Address Book (LDIF) -  |                       |
| Export<br>Export Format:              | Netscape Communication Address Book (LDIF)              |                       |
|                                       | Export                                                  |                       |
|                                       | Close                                                   |                       |

- F. If Import is successful you should see a message like this above
- G. Click on the "Close" button

| New Message                                                                 |        |
|-----------------------------------------------------------------------------|--------|
| ⊴Send @Attach Save Draft ອSpell Check Dictionary English   ▼                |        |
| То                                                                          |        |
| Cc                                                                          |        |
| Bcc                                                                         |        |
| Attachments                                                                 |        |
| Subject                                                                     |        |
| [Plain Text] Rich Text (HTML)         Format           Font           Sizel |        |
|                                                                             |        |
|                                                                             |        |
|                                                                             |        |
|                                                                             |        |
|                                                                             |        |
|                                                                             |        |
|                                                                             |        |
| Priority Normal   - Request receipt None   -                                |        |
| Check spelling before message is sent                                       | Send I |

H. When composing an email you can now click on the "To" button above to select recipients from your address book